| ¢\$ | Eubank Water |                                                                                                    | Hello, Eubank 🞴                                                                               |
|-----|--------------|----------------------------------------------------------------------------------------------------|-----------------------------------------------------------------------------------------------|
|     |              | î î î                                                                                                    | Pay Now My Setti                                                                              |
|     | Profile      | Eubank Water       Change Password         eubankwater@eubankwater.com       Manage Notifications                                                                                                    | <ul> <li>Image: Screen Share</li> <li>Image: Help Center</li> <li>Image: Fight Out</li> </ul> |
|     |              | × Please specify your payment amount Billing Account Address Due Pay                                                                                                    |                                                                                               |
|     |              |                                                                                                    |                                                                                               |
|     |              | Total         Payments may not be reflected on your balance for up to 48 hours. If you have questions or comments regarding your balance please call our office at (606) 379-2211.         Image: Credit image: Credit image: Credi | Select either<br>Credit/eCheck                                                                |

## Be sure you have a saved payment method in your Virtual Wallet

| Eubank Water     | Virtual Wallet                                                                                                    |
|------------------|----------------------------------------------------------------------------------------------------|
| ACCOUNT OVERVIEW | Secure – Nexbillpay provides you with the latest in digital payment security to give you peace of mind when using a stored credit/debit card or checking account information. |
| S PAY NOW        | <b>Easy</b> – Load credit, debit, or checking account information to use each time you come back.                                                                             |
| D VIRTUAL WALLET | Add a Credit Card  Add a Checking Account                                                                                                    |
| autopay          |                                                                                                    |
| D PROFILE        |                                                                                                    |
| DAYMENT HISTORY  |                                                                                                    |

## Access your Profile and set up text notifications

| Eubank Water    | Profile                                                                                                    |
|-----------------|----------------------------------------------------------------------------------------------------|
|                 |                                                                                                    |
| (\$) PAY NOW    | Name on account (Please provide First name or part of the business name for validation purposes)                                      |
|                 | Account Number *                                                                                                    |
| VIRIOAL WALLET  |                                                                                                    |
| (ii) AUTOPAY    | Email and Text Notifications                                                                                                    |
| PROFILE         | Please confirm where you would like to send account information such as bill notifications, reminders, password resets and more.      |
| PAYMENT HISTORY | Emails and Texts                                                                                                    |
|                 | Please enter your 10 digit mobile number - required for receiving text notifications (example 5536667777) UPDATE MOBILE UPDATE MOBILE |
|                 | Ves, I wish to enroll in receiving Notifications                                                                                      |
|                 | Please enter your 10 digit telephone number - required for profile completion if no mobile number provided (example 5536667777)       |

## Confirm notifications were turned on in Account Overview

| Eubank Water     | Account Overview      |
|------------------|-----------------------|
| ACCOUNT OVERVIEW |                       |
| (\$) PAY NOW     | Account<br>March Bill |
| I VIRTUAL WALLET | AMOUNT DUE            |
| (B) AUTOPAY      | (\$) Pay Bill         |
| (h) profile      | Usage                 |
| DAYMENT HISTORY  |                       |
|                  |                       |

Next time bills are sent out, you'll receive a text detailing your account balance and instructions on how to pay via text.

You may opt out of text notifications by replying "stop" or by turning off notifications from your online profile.